# 在Nexus 7000 F3模組上使用ELAM

| 目錄                                    |  |
|---------------------------------------|--|
| · · · · · · · · · · · · · · · · · · · |  |
| <u>必要條件</u>                           |  |
| <u>需求</u>                             |  |
| 採用元件                                  |  |
| 什麼是ELAM?                              |  |
| 拓撲                                    |  |
| 識別輸入轉送引擎                              |  |
| <u>示例:ARP ELAM捕獲</u>                  |  |
| 配置觸發器                                 |  |
| 解釋結果                                  |  |
| <u>示例:IPv4 ELAM捕獲</u>                 |  |
| 配置觸發器                                 |  |
| 解釋結果                                  |  |
| <u>其他驗證(F3遠端區域)</u>                   |  |
| ELAM錯誤                                |  |
|                                       |  |

# 簡介

本檔案介紹用於在Cisco Nexus 7000/7700 F3模組上執行ELAM(嵌入式邏輯分析器模組)的步驟 。

# 必要條件

### 需求

思科建議您先熟悉Cisco Nexus作業系統(NX-OS)和基本Nexus架構,然後再繼續處理本文檔中介紹 的資訊。

ELAM只能由network-admin角色完成。請確保以具有網路管理員許可權的使用者身份登入。

### 採用元件

本文中的資訊係根據以下軟體和硬體版本:

- Cisco Nexus 7700 系列交換器
- 思科N7700 F3系列模組(N77-F324FQ-25,24埠10/40 Gigabit乙太網模組)
- Cisco NX-OS版本8.4.9

本文中的資訊是根據特定實驗室環境內的裝置所建立。文中使用到的所有裝置皆從已清除(預設

)的組態來啟動。如果您的網路運作中,請確保您瞭解任何指令可能造成的影響。

### 什麼是ELAM?

ELAM通過捕獲即時資料包而不中斷來協助排除網路轉發問題,並且不會影響效能或控制平面資源 。ELAM是思科技術支援中心(TAC)工程師最常使用的強大、精細且無干擾的工具。但是,必須知道 ELAM工具一次僅捕獲一個資料包,即ELAM啟動後收到的第一個資料包。如果需要擷取流量的所有 封包,請使用SPAN或ERSPAN。

ELAM可以回答以下問題:

- 感興趣的幀是否進入交換機?
- 資料包是從哪個埠和VLAN接收的?
- 傳入資料包的源MAC地址和目的MAC地址是什麼?
- 資料包如何重寫,傳送到哪個埠?

### 拓撲

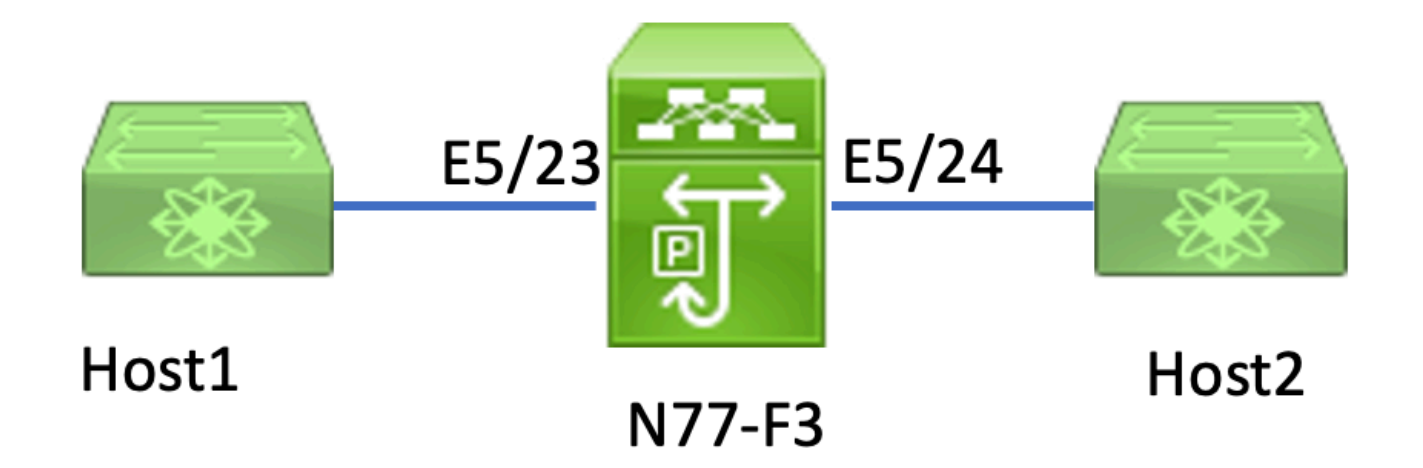

在本文中,連線到N77-F3埠E5/23的Host1將流量傳送到Host2。ELAM用於捕獲從Host1到Host2的 單個幀。

要在N7K上運行ELAM,首先需要以具有網路管理員的使用者身份登入,然後需要連線到模組。

<#root>

N77-F3# attach module 5

Attaching to module 5 ... To exit type 'exit', to abort type '\$.' Last login: Thu Jan 18 05:31:04 pst 2024 from 127.1.1.3 on pts/0

### 識別輸入轉送引擎

Nexus 7000作為全分散式交換機運行,由入口線卡的轉發引擎做出轉發決策。

本文中,預期相關流量會透過連線埠5/23進入交換器。在N7K的示例中,模組5 是F3模組。

#### <#root>

N77-F3# show module 5

#### 對於F3模組,請使用內部代號Flanker在第2層(L2)轉發引擎(FE)上執行ELAM。

#### <#root>

```
module-5# show hardware internal dev-port-map
```

\_\_\_\_\_ CARD\_TYPE: 24 port 40G >Front Panel ports:24 \_\_\_\_\_ Device name Dev role Abbr num\_inst: \_\_\_\_\_ > Flanker Fwd Driver DEV\_LAYER\_2\_LOOKUP L2LKP 12 FP port | PHYS | MAC\_0 | L2LKP | L3LKP | QUEUE |SWICHF 22 10 10 10 10 0,1 23 11 11 11 0,1 >>>Port 23 belongs to FE instance 11 11 24 11 11 11 11 0,1 -----+ 在此輸出中,埠E5/23顯然屬於FE例項11。

第2層FE資料匯流排(DBUS)在第2層(L2)和第3層(L3)查詢之前承載原始報頭資訊,而結果匯流排 (RBUS)包含L3和L2查詢的結果。對於大多數故障排除場景,第2層ELAM捕獲就足夠了。

<#root>

N77-F3# attach module 5

Attaching to module 5 ... To exit type 'exit', to abort type '\$.' Last login: Thu Jan 18 05:31:04 pst 2024 from 127.1.1.3 on pts/0

module-5# elam asic flanker instance 11

module-5(fln-elam)# ?
layer2 ELAMs for layer 2
layer3 ELAMs for layer 3

```
module-5(fln-elam)# layer2
```

### 示例:ARP ELAM捕獲

在本範例中,VLAN 100(IP位址為192.168.1.1,MAC位址為8c60.4fc7.c5bc)上連結到連線埠 E5/23的主機1傳送位址解析通訊協定(ARP)要求。此請求用於解析同一VLAN 100上另一台主機的 MAC地址,其IP地址為192.168.1.2。

#### 配置觸發器

Flanker ASIC支援各種幀型別的ELAM觸發器。ELAM觸發器必須與幀型別相對應。如果該幀是 ARP幀,則觸發器也必須設定為ARP選項。ARP幀無法被L2的其他觸發器捕獲。如果使用ELAM捕 獲MPLS幀,請選擇IPv4或IPv6,而不是MPLS。如需更多詳細資訊,請參閱錯誤一節。

<#root>

module-5(fln-l2-elam)# trigger dbus ?

arp

| ARP Frame Format          | >>>capture ARP packet. Other L2 does not work for ARP |
|---------------------------|-------------------------------------------------------|
| fc Fc hdr Frame Format    |                                                       |
| ipv4 IPV4 Frame Format    | >>>capture IPv4 frame                                 |
| ipv6 IPV6 Frame Format    | >>>capture IPv6 frame                                 |
| mpls MPLS                 |                                                       |
| other L2 hdr Frame Format | >>>capture non-ip 12 frame                            |
| rarp RARP Frame Format    |                                                       |

#### 在本示例中,根據ARP幀的目標IP地址欄位捕獲該幀,因此僅指定此值。

側翼需要為DBUS和RBUS設定觸發器。簡化了RBUS觸發器trig,匹配與DBUS觸發器相同的條件。

<#root>

module-5(fln-l2-elam)# trigger dbus arp ingress if target-ip-address 192.168.1.2

module-5(fln-l2-elam)# trigger rbus ingress if trig

#### 配置觸發器後,即可開始捕獲。

<#root>

module-5(fln-12-elam)# start

要驗證ELAM是否已捕獲任何資料包,可以運行<sub>status</sub>命令。 「Armed」一詞表示尚未捕獲到匹配的 資料包。

#### <#root>

module-5(fln-12-elam)# status

ELAM Slot 5 instance 11: L2 DBUS Configuration: trigger dbus arp ingress if target-ip-address 192.168.1 L2 DBUS: Armed

>>>no matched packet

ELAM Slot 5 instance 11: L2 RBUS Configuration: trigger rbus ingress if trig

L2 RBUS: Armed

>>>no matched packet

從Host1(192.168.1.1)對192.168.1.2執行ping操作。由於Host1上沒有ARP條目,因此Host1在廣播 資料包中傳送ARP請求。FE收到ARP幀後,會檢查觸發器。如果存在匹配項,ELAM將捕獲此幀的 轉發決策,然後將ELAM狀態顯示為觸發。

<#root>

ELAM Slot 5 instance 11: L2 DBUS Configuration: trigger dbus arp ingress if target-ip-address 192.168.1

L2 DBUS: Triggered

```
>>Packet hit
ELAM Slot 5 instance 11: L2 RBUS Configuration: trigger rbus ingress if trig
```

L2 RBUS: Triggered

>>Packet hit

#### 解釋結果

只有當DBUS和RBUS捕獲了同一資料包時,結果才有效。因此,有必要檢查DBUS和RBUS結果中 的序列號。如果它們不匹配,可以重新啟動並再次捕獲它們,直到它們對齊。

<#root>

```
module-5(fln-l2-elam)# show dbus | in seq
```

sequence-number : 0x7

v1 : 0x0

module-5(fln-l2-elam)# show rbus | in seq

12-rbus-trigger : 0x1

sequence-number : 0x7

建議首先檢查DBUS輸出,因為它包含任何重寫前的資料。以下是ARP ELAM捕獲的示例。請注意 ,某些輸出已被省略。

\_\_\_\_\_

valid : 0x1 requst-response : 0x1>>>ARP request (1:for ARP request, 2: for ARP reply, 3:for RARP request, 4:for RARP reply) port-id : 0x0 last-ethertype : 0x806 >>>Ethernet type, 0x0806 means ARP packet-type : 0x0 12-length-check : 0x0 >>>0 for ingress, 1 for egress vqi : 0x0 packet-length : 0x40 >>>L2 ethernet frame totally length 64 byte vlan : 0x64 destination-index : 0x0 >>>VLAN100 source-index : 0xb79 bundle-port : 0x0 >>>source port ltl index status-is-1q : 0x0 trill-encap : 0x0 >>>0 means frame without vlan tag sender-ip-address: 192.168.1.1 > >>sender-ip-address in ARP header target-ip-address: 192.168.1.2 >>>target-ip-address in ARP header sender-mac-address : 8c60.4fc7.c5bc >>>sender-mac-address in ARP header target-mac-address : ffff.ffff.fff >>>target-mac-address in ARP header destination-mac-address : ffff.ffff.fff > >>sestination mac in ethernet header source-mac-address : 8c60.4fc7.c5bc > >>source mac in ethernet header

使用DBUS資料,您可以確認在VLAN100(vlan:0x64)上收到該幀,源MAC地址為8c60.4fc7.c5bc,目的MAC地址為ffff.ffff。您還可以確定這是源自IP 192.168.1.1的ARP請求幀。要檢驗接收幀的埠,請使用PIXM(埠索引管理器)命令。此命令顯示本地目標邏輯(LTL)到前埠或前

埠組的對映。

<#root>

N77-F3# show system internal pixm info ltl 0xb79

-----Type LTL -----PHY\_PORT Eth5/23

FLOOD\_W\_FPOE 0xc031

輸出顯示,0xb79的來源索引映射到連線埠E5/23。這可驗證埠E5/23上是否接收到該幀。

在確認ELAM已捕獲到感興趣的幀後,您可以使用RBUS資料驗證轉發決策的結果(請注意,某些輸 出已被省略)。

通過RBUS資料,您可以確認幀是否在VLAN 100(0x64)上交換。要通過di-ItI-index確定出口埠,請 再次使用pixm命令。

<#root>

N77-F3# show system internal pixm info ltl 0xc031

Member info ------IFIDX LTL -----Eth5/24 0x0b78 Eth5/23 0x0b79

輸出顯示,埠E5/23和E5/24都屬於LTL 0xc031。ARP資料包會交換到這兩個埠。當從E5/23接收時 ,它只從E5/24發出。

## 示例:IPv4 ELAM捕獲

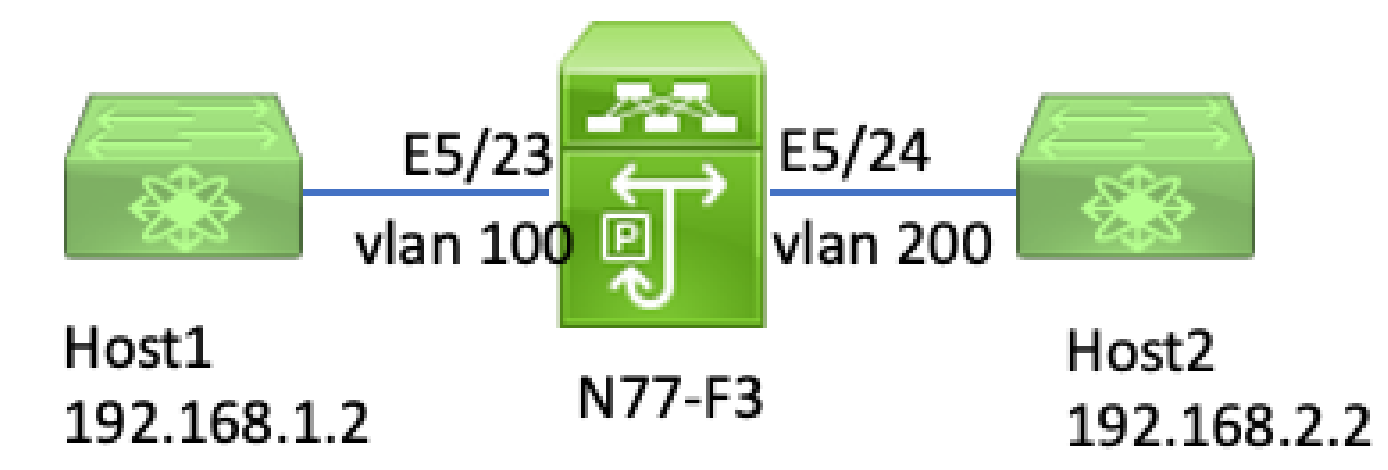

#### ipv4 I3 elam

在本範例中,VLAN 100上的Host1(IP位址為192.168.1.1/24,MAC位址為8c60.4fc7.c5bc)連線到連 線埠E5/23,並向主機2傳送網際網路控制訊息通訊協定(ICMP)要求。Host2的IP地址為 192.168.2.2/24,位於不同的VLAN VLAN200上。

#### 配置觸發器

在本範例中,由於Host1和Host2位於不同的VLAN中,因此從Host1到Host2的ICMP封包會通過 N77-F3上的第3層路由。第2層ELAM用於捕獲ICMP請求資料包。

來源IP(192.168.1.2)和目的地IP(192.168.2.2)都作為DBUS觸發器組合。ELAM僅捕獲與所有觸發器 匹配的資料包。

<#root>

N77-F3# attach module 5 Attaching to module 5 ... To exit type 'exit', to abort type '\$.' Last login: Thu Jan 18 11:19:46 pst 2024 from 127.1.1.3 on pts/0 module-5# elam asic flanker instance 11 module-5(fln-elam)# layer2

module-5(fln-l2-elam)#

trigger dbus ipv4 ingress if destination-ipv4-address 192.168.2.2 source-ipv4-address 192.168.1.2

module-5(fln-12-elam)# trigger rbus ingress if trig
module-5(fln-12-elam)# start
module-5(fln-12-elam)# status
ELAM Slot 5 instance 11: L2 DBUS Configuration: trigger dbus ipv4 ingress if destination-ipv4-address 1
L2 DBUS: Armed
ELAM Slot 5 instance 11: L2 RBUS Configuration: trigger rbus ingress if trig
L2 RBUS: Armed

開始從Host1(192.168.1.2)對Host2(192.168.2.2)執行ping。FE例項11收到與觸發器匹配的資料包後 ,ELAM狀態顯示為Triggered。

module-5(fln-l2-elam)# status
ELAM Slot 5 instance 11: L2 DBUS Configuration: trigger dbus ipv4 ingress if destination-ipv4-address 1
L2 DBUS: Triggered
ELAM Slot 5 instance 11: L2 RBUS Configuration: trigger rbus ingress if trig
L2 RBUS: Triggered

#### 解釋結果

#### 確保RBUS和DBUS具有相同的序列號。每次捕獲時都需要執行此步驟。

<#root>

module-5(fln-l2-elam)# show dbus | in seq

sequence-number : 0x74

vl : 0x0
module-5(fln-l2-elam)# show rbus | in seq
l2-rbus-trigger : 0x1

sequence-number : 0x74

>>same sequence number, valid elam result

以下是IPv4 ICMP ELAM擷取範例。請注意,某些輸出已被省略。

\_\_\_\_\_

#### <#root>

module-5(fln-l2-elam)# show dbus

L2 DBUS PRS MLH IPV4 \_\_\_\_\_ \_\_\_\_\_ 14-protocol : 0x1 df : 0x0 >>>L4 protocol id, 1 means icmp packet ttl : 0xff 13-packet-length : 0x54 >>>ip total length is 84 in this packet, ttl is 255 port-id : 0x0 last-ethertype : 0x800 >>>Ethernet type, 0x0800 means IPv4 vqi : 0x0 packet-length : 0x66 >>>L2 frame length field vlan : 0x64 destination-index : 0x0 >>>vlan id 100 source-index : 0xb79 bundle-port : 0x0 >>>source port ltl index status-is-1q : 0x1 trill-encap : 0x0 >>>1 means frame with vlan tag source-ipv4-address: 192.168.1.2 >>>Packet source IP destination-ipv4-address: 192.168.2.2 >>>Packet destination IP destination-mac-address : 003a.9c40.8ac3 >>>Packet destination mac source-mac-address : 8c60.4fc7.c5bc >>>Packet source mac

透過DBUS資料,您可以確認在VLAN100(vlan:0x64)上收到封包,來源IP為192.168.1.2,目的地 IP為192.168.2.2。您還可以識別這是IPv4 ICMP資料包。

要驗證接收幀的埠,請運行PIXM(Port Index Manager)命令。此命令顯示本地目標邏輯(LTL)到前埠 或前埠組的對映。

<#root>

N77-F3# show system internal pixm info ltl 0xb79

-----

Type LTL

-----

PHY\_PORT

Eth5/23

FLOOD\_W\_FPOE 0xc032 FLOOD\_W\_FPOE 0xc031 FLOOD\_W\_FPOE 0xc029

輸出顯示,0xb79的來源索引映射到連線埠E5/23。這確認埠E5/23上接收到該幀。

在確認ELAM已捕獲感興趣的ICMP資料包後,您可以使用RBUS資料驗證轉發決策的結果(請注意 ,某些輸出已被忽略)。從RBUS資料中,您可以看到幀從VLAN 100(0x64)路由到VLAN200。

<#root>

module-5(fln-l2-elam)# show rbus \_\_\_\_\_ L2 RBUS INGRESS CONTENT \_\_\_\_\_ segment-id-valid : 0x0 ttl-out : 0xfe >>>TTL is 254 di-ltl-index : 0xb78 13-multicast-di : 0x0 >>>destination port ltl source-index : 0xb79 vlan : 0xc8 >>>vlan id is 200 routed-frame : 0x1 copy-cause : 0x0 >>>routed on N7K 要通過di-ltl-index確定出口埠,請運行PIXM命令。輸出顯示輸出埠為E5/24。 <#root> N77-F3# show system internal pixm info ltl 0xb78 Member info \_\_\_\_\_ Type LTL

PHY\_PORT Eth5/24

FLOOD\_W\_FPOE 0xc032 FLOOD\_W\_FPOE 0xc031 FLOOD\_W\_FPOE 0xc029

# 其他驗證(F3 Itl-region)

如果LTL與物理埠不匹配,此命令的輸出有助於瞭解它的用途。示例包括Drop LTL和Inband LTL:

<#root>

N77-F3# show system internal pixm info ltl-region PIXM VDC 1 LTL MAP Version: 3 Description: LTL Map for Crossbow LTL\_TYPE SIZE START END LIBLTLMAP\_LTL\_TYPE\_SUP\_ETH\_INBAND 64 0xc00 0xc3f LIBLTLMAP\_LTL\_TYPE\_DROP\_DI\_WO\_HW\_BITSET 0xcae

LIBLTLMAP\_LTL\_TYPE\_DROP\_DI 0xcad

# ELAM錯誤

| 思科錯誤 ID                             | 錯誤標題                              | 修復版本                          |
|-------------------------------------|-----------------------------------|-------------------------------|
| 思科錯誤 <u>ID</u><br><u>CSCux73273</u> | F3上ELAM的MPLS觸發器無法正常工作             | 沒有固定版本,請使用解<br>決方法            |
| 思科錯誤ID<br><u>CSCvm65736</u>         | N7k:ELAM發佈觸發clp_elam crash/LC重新載入 | 7.3(3)D1(1)或8.2(3)或<br>8.3(2) |

#### 關於此翻譯

思科已使用電腦和人工技術翻譯本文件,讓全世界的使用者能夠以自己的語言理解支援內容。請注 意,即使是最佳機器翻譯,也不如專業譯者翻譯的內容準確。Cisco Systems, Inc. 對這些翻譯的準 確度概不負責,並建議一律查看原始英文文件(提供連結)。